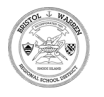

• The first step is to go to <u>https://ri-bwrsd.myfollett.com/aspen</u>

| Image: Constraint of the second of the second o |  | US English 🗸                                                                                                  |  |
|----------------------------------------------------------------------------------------------------|--|----------------------------------------------------------------------------------------------------|--|
| Bristol Warren Regional School District  Family / ODP Portal Login ID  Password  Trouble logging in?  Cg in  Request Account  Cg in with BWRSD Account                                                                                                    |  | <b>Follett</b> Aspen                                                                                          |  |
| Password   Password    Irouble logging in?                                                                                                    |  | Bristol Warren Regional School District<br>Family / ODP Portal Login ID                                       |  |
| Log In Request Account<br>OR<br>Log in with BWRSD Account                                                                                                    |  | Password                                                                                                    |  |
| OR<br>Log in with BWRSD Account                                                                                                    |  | Log In Request Account                                                                                        |  |
|                                                                                                    |  | OR<br>Log in with BWRSD Account                                                                               |  |
| Privacy Information<br>Copyright © 2003-2024<br>Follett School Solutions, LLC.<br>All rights reserved.                                                                                                    |  | Privacy Information<br>Copyright © 2003-2024<br><u>Follett School Solutions, LLC.</u><br>All rights reserved. |  |

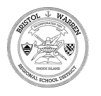

## Type Family / ODP Portal Login ID Username in

| An adding a state of the state of the state | Bristol Warren Regional School District                                         |  |
|----------------------------------------------------------------------------------------------------|---------------------------------------------------------------------------------|--|
| A ALLANDA A                                                                                                    | ۹<br>Decouverd                                                                  |  |
|                                                                                                    |                                                                                 |  |
|                                                                                                    | Trouble logging in?                                                             |  |
|                                                                                                    | Log In Request Account                                                          |  |
|                                                                                                    |                                                                                 |  |
|                                                                                                    | Privacy Information                                                             |  |
|                                                                                                    | Copyright © 2003-2024<br>Follett School Solutions, LLC.<br>All rights reserved. |  |
|                                                                                                    |                                                                                 |  |

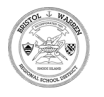

# If you need to reset your password then Click Trouble logging in?

| US English 🗸                                                                                                    |                                                                                                    |
|----------------------------------------------------------------------------------------------------|----------------------------------------------------------------------------------------------------|
| Bristol Warren Regional School District Family / ODP Portal Login ID Tparent Password Trouble logging in? Log In Request Account OR Log in with BWRSD Account Privacy Information Copyright © 2003-2024 Follett School Solutions, LLC. All rights reserved. |                                                                                                    |
|                                                                                                    | 1911 - 1911 - 1917 - 1917 - 1917 - 1917 - 1917 - 1917 - 1917 - 1917 - 1917 - 1917 - 1917 - 1917 - 1917 - 1917 - |

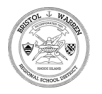

### Click Reset your password

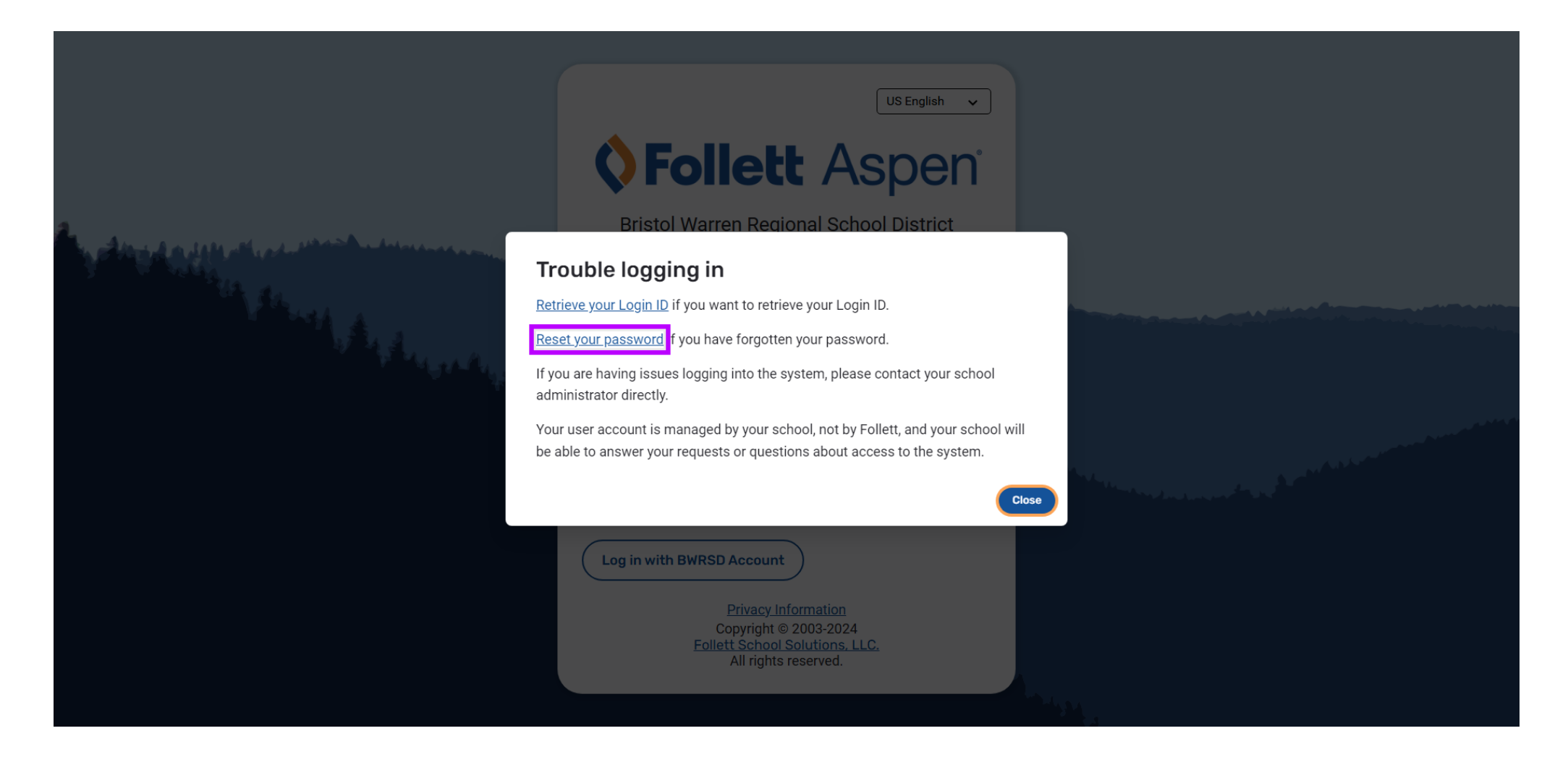

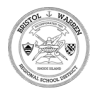

### Enter your username in Provide your Login ID

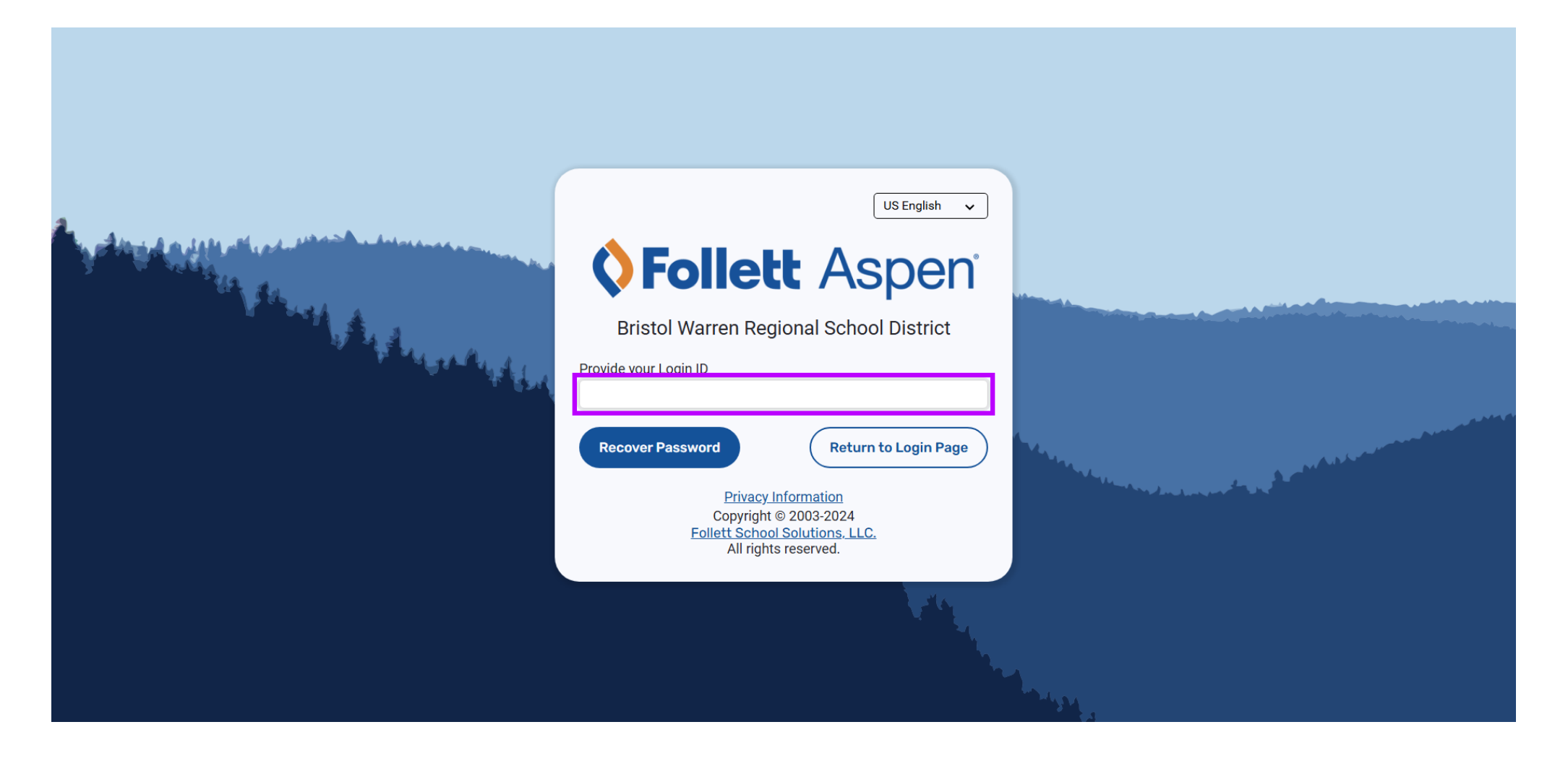

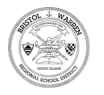

#### Click Recover Password

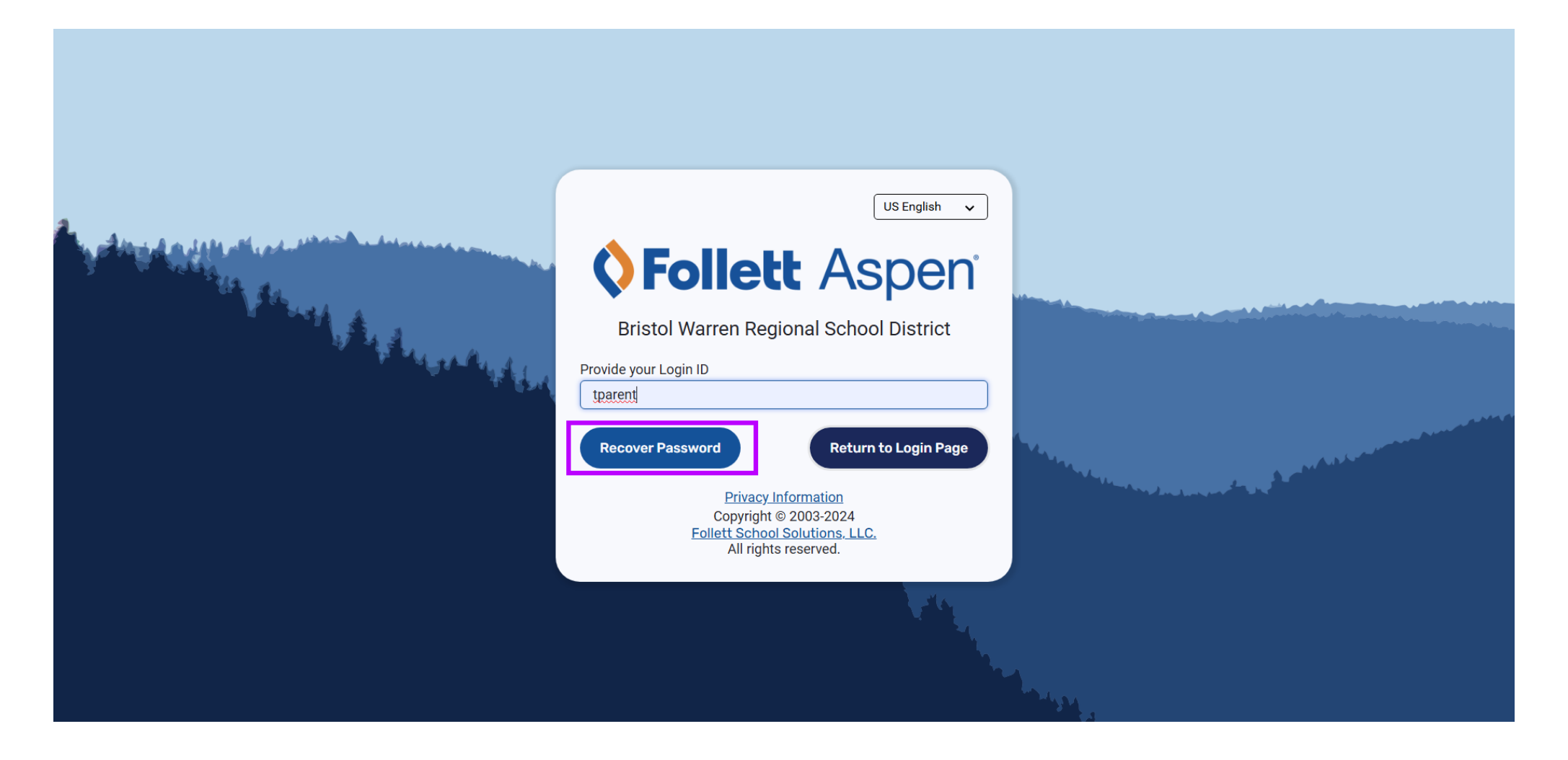

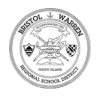

Open the email account associated with your Aspen Portal Look for an email from noreply@follettlear ning.com Then Click Reset password

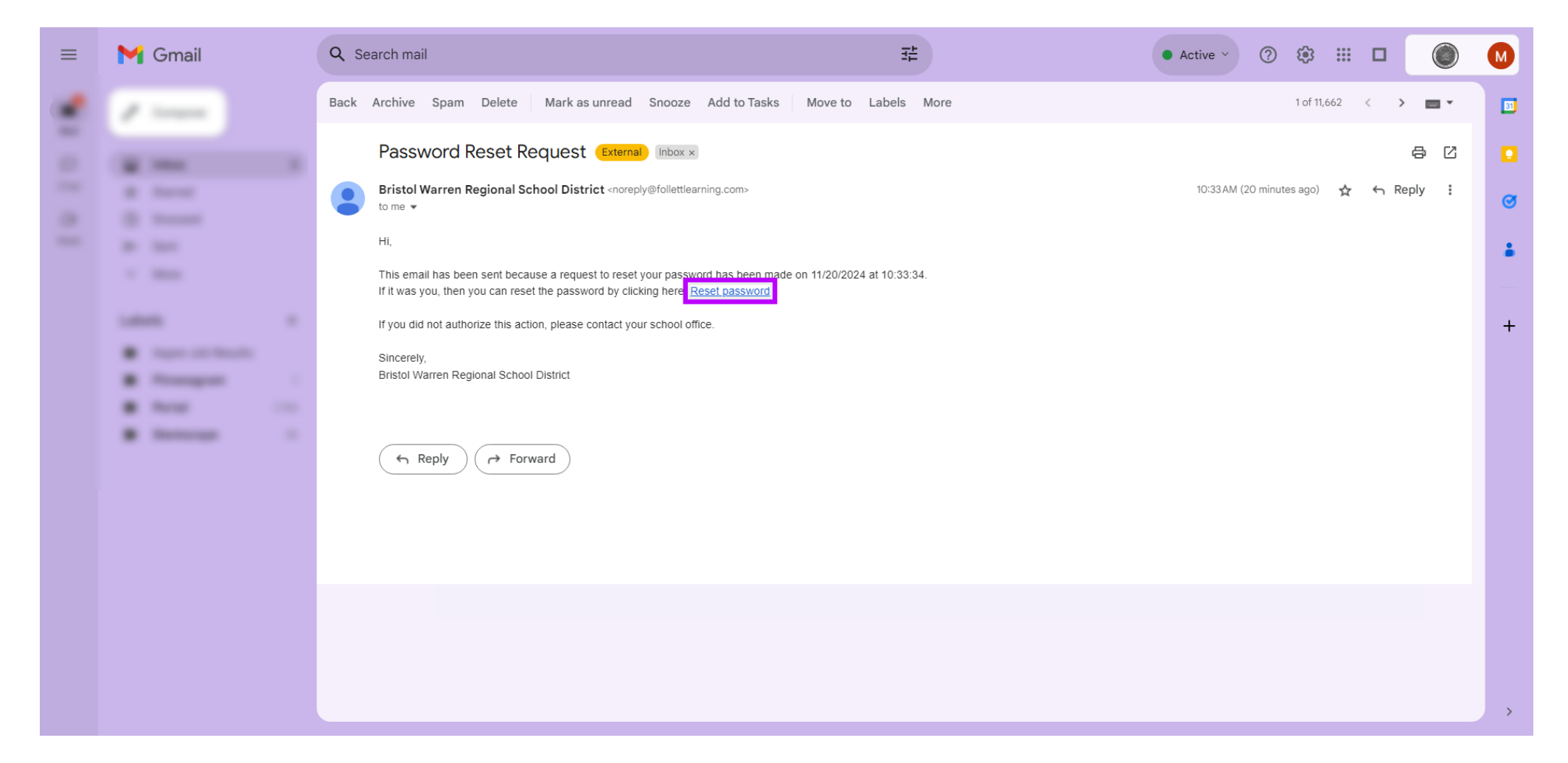

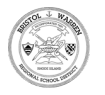

# • Open ri-bwrsd.myfollett

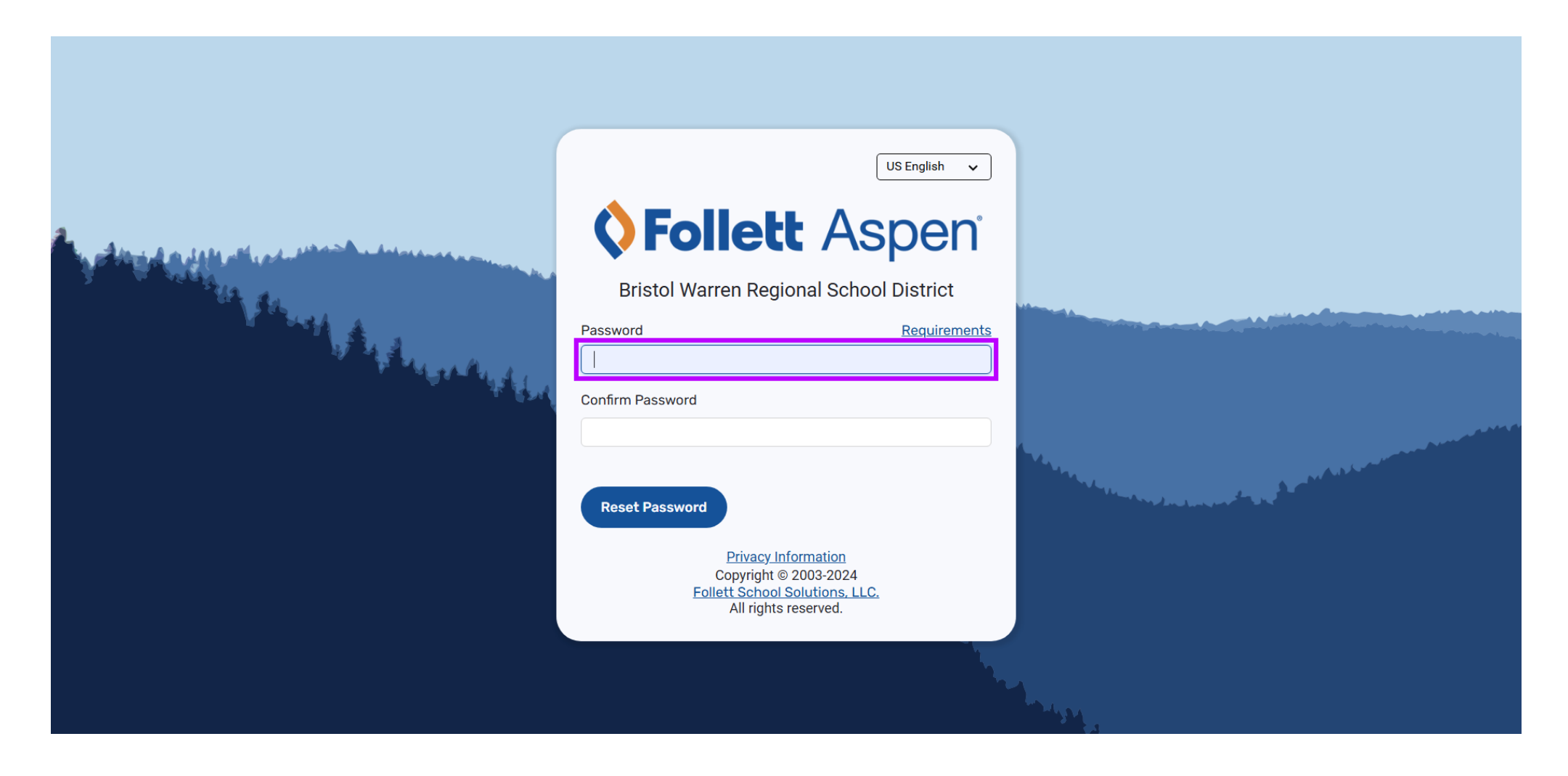

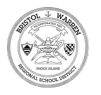

### Type in Password Box to enter a new password

|                                                                                                    | US English 🗸 🗸                                                                                                |  |
|----------------------------------------------------------------------------------------------------|----------------------------------------------------------------------------------------------------|--|
| And a state of a state of a state | <b><b>Follett</b> Aspen<sup>®</sup></b>                                                                       |  |
|                                                                                                    | Bristol Warren Regional School District                                                                       |  |
|                                                                                                    | Password Requirements                                                                                         |  |
|                                                                                                    | Confirm Password                                                                                              |  |
|                                                                                                    |                                                                                                    |  |
|                                                                                                    | Reset Password                                                                                                |  |
|                                                                                                    | Privacy Information<br>Copyright © 2003-2024<br><u>Follett School Solutions, LLC.</u><br>All rights reserved. |  |
|                                                                                                    |                                                                                                    |  |

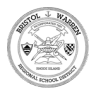

#### Re-enter your new password again under Confirm Password Box

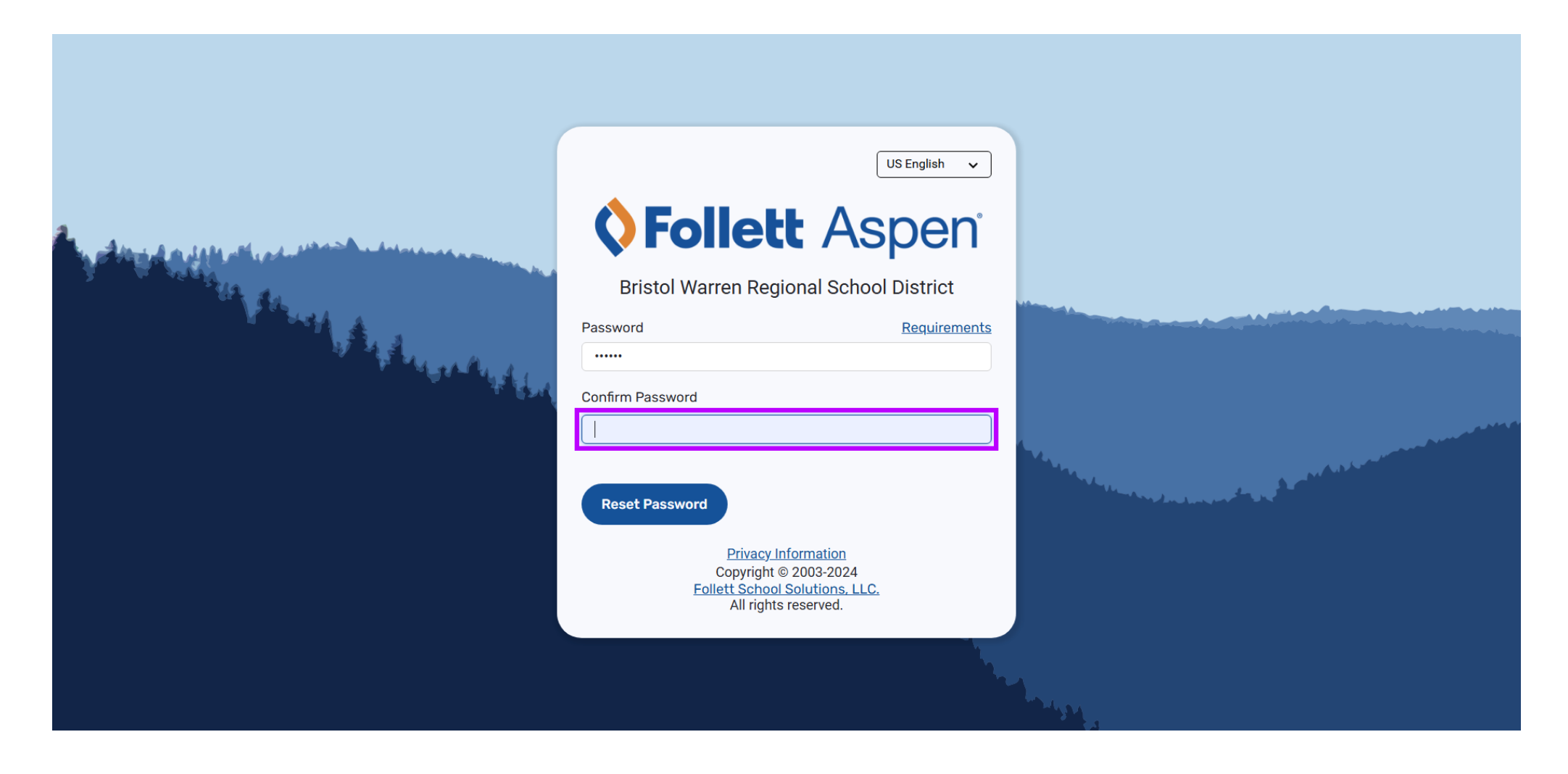

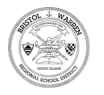

## Click Reset Password

|                                     | US English 🗸                                                                                           |  |
|-------------------------------------|----------------------------------------------------------------------------------------------------|--|
| An Altrid a March March March March | <b>VFollett</b> Aspen                                                                                  |  |
|                                     | Bristol Warren Regional School District                                                                |  |
|                                     | Password Requirements                                                                                  |  |
|                                     |                                                                                                    |  |
| र इ <b>अप्</b>                      | Confirm Password                                                                                       |  |
|                                     |                                                                                                    |  |
|                                     | Reset Password                                                                                         |  |
|                                     | Privacy Information<br>Copyright © 2003-2024<br>Follett School Solutions, LLC.<br>All rights reserved. |  |
|                                     |                                                                                                    |  |

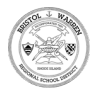

### Click Family / ODP Portal Login ID

| US English 🗸                                                                                           |                                                                                                    |
|----------------------------------------------------------------------------------------------------|----------------------------------------------------------------------------------------------------|
| <b>Follett</b> Aspen                                                                                   |                                                                                                    |
| Bristol Warren Regional School District                                                                |                                                                                                    |
| Family / ODP Portal Login ID                                                                           |                                                                                                    |
| Password                                                                                               |                                                                                                    |
| Trouble logging in?                                                                                    |                                                                                                    |
| Log In Request Account                                                                                 |                                                                                                    |
| OR Log in with BWRSD Account                                                                           |                                                                                                    |
| Privacy Information<br>Copyright © 2003-2024<br>Follett School Solutions, LLC.<br>All rights reserved. |                                                                                                    |
|                                                                                                    | and the second second se |

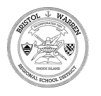

### Type Username in Family / ODP Portal Login ID

|                                                                                                    | US English 🗸 🗸                                         |  |
|----------------------------------------------------------------------------------------------------|--------------------------------------------------------|--|
|                                                                                                    | <b>Follett</b> Aspen                                   |  |
|                                                                                                    | Bristol Warren Regional School District                |  |
|                                                                                                    | Family / ODP Portal Login ID                           |  |
| The second second second second second second second second second second second second second second second s | Li Consultard                                          |  |
|                                                                                                    |                                                        |  |
| े के हुआ के कि कि कि कि कि कि कि कि कि कि कि कि कि                                                             | Trouble logging in?                                    |  |
|                                                                                                    |                                                        |  |
|                                                                                                    | Log In Request Account                                 |  |
|                                                                                                    | OR                                                     |  |
|                                                                                                    | Log in with BWRSD Account                              |  |
|                                                                                                    | Privacy Information                                    |  |
|                                                                                                    | Follett School Solutions, LLC.<br>All rights reserved. |  |
|                                                                                                    |                                                        |  |

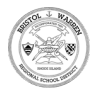

# T Type Password

|                                                                                                    | US English 🗸 🗸                                         |  |
|----------------------------------------------------------------------------------------------------|--------------------------------------------------------|--|
|                                                                                                    | <b><b>Follett</b> Aspen<sup>®</sup></b>                |  |
|                                                                                                    | Bristol Warren Regional School District                |  |
|                                                                                                    | Family / ODP Portal Login ID                           |  |
| A CARLES AND A CARLES AND A CARLES AND A CARLES AND A CARLES AND A CARLES AND A CARLES AND A CARLES AND A CARLE | tparent                                                |  |
|                                                                                                    | Password                                               |  |
|                                                                                                    | Trauble logging in?                                    |  |
|                                                                                                    |                                                        |  |
|                                                                                                    | Log In Request Account                                 |  |
|                                                                                                    | OR                                                     |  |
|                                                                                                    | Log in with BWRSD Account                              |  |
|                                                                                                    | Privacy Information<br>Copyright © 2003-2024           |  |
|                                                                                                    | Follett School Solutions, LLC.<br>All rights reserved. |  |
|                                                                                                    |                                                        |  |

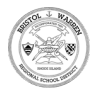

# Select Log In

|                                                                                                    | US English 🗸                                                                                           |                                                                                                    |
|----------------------------------------------------------------------------------------------------|----------------------------------------------------------------------------------------------------|----------------------------------------------------------------------------------------------------|
|                                                                                                    | <b>VFollett</b> Aspen                                                                                  |                                                                                                    |
|                                                                                                    | Bristol Warren Regional School District                                                                |                                                                                                    |
|                                                                                                    | Family / ODP Portal Login ID                                                                           |                                                                                                    |
| The second second second second second second second second second second second second second second second s | Tparent                                                                                                |                                                                                                    |
|                                                                                                    |                                                                                                    |                                                                                                    |
| क हज़्य                                                                                                    | Trouble logging in?                                                                                    |                                                                                                    |
|                                                                                                    | Log In Request Account                                                                                 |                                                                                                    |
|                                                                                                    | OR                                                                                                    |                                                                                                    |
|                                                                                                    | Log in with BWRSD Account                                                                              |                                                                                                    |
|                                                                                                    | Privacy Information<br>Copyright © 2003-2024<br>Follett School Solutions, LLC.<br>All rights reserved. |                                                                                                    |
|                                                                                                    |                                                                                                    | The second second second second second second second second second second second second second second second se |

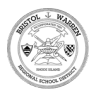

1 That's it. You're done.

Tutorial completed.

Congratulations on finishing this tutorial.

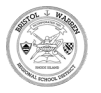

Aspen Parent Portal Directions for Password Reset

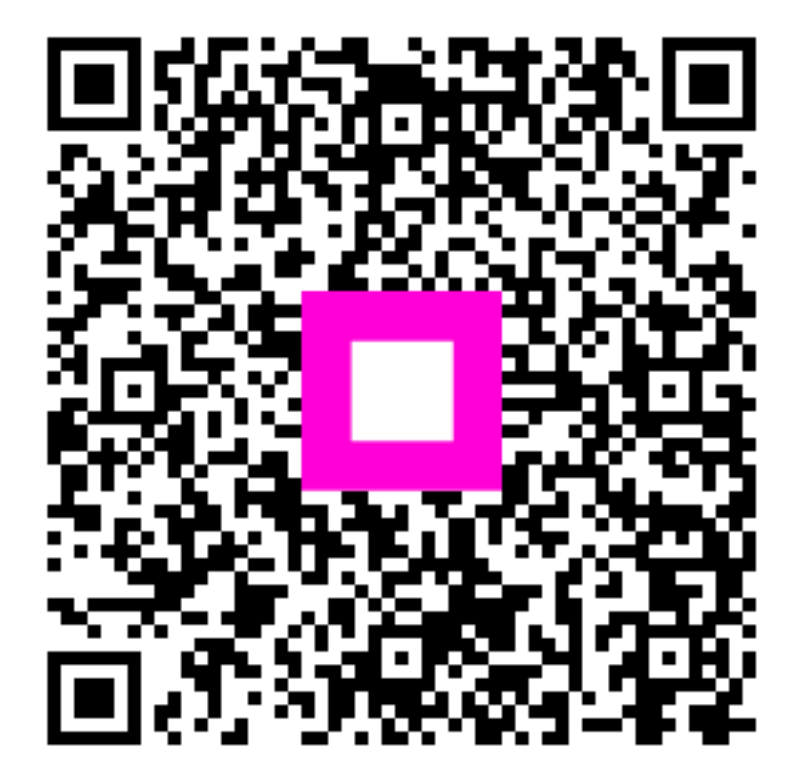

Scan to go to the interactive player